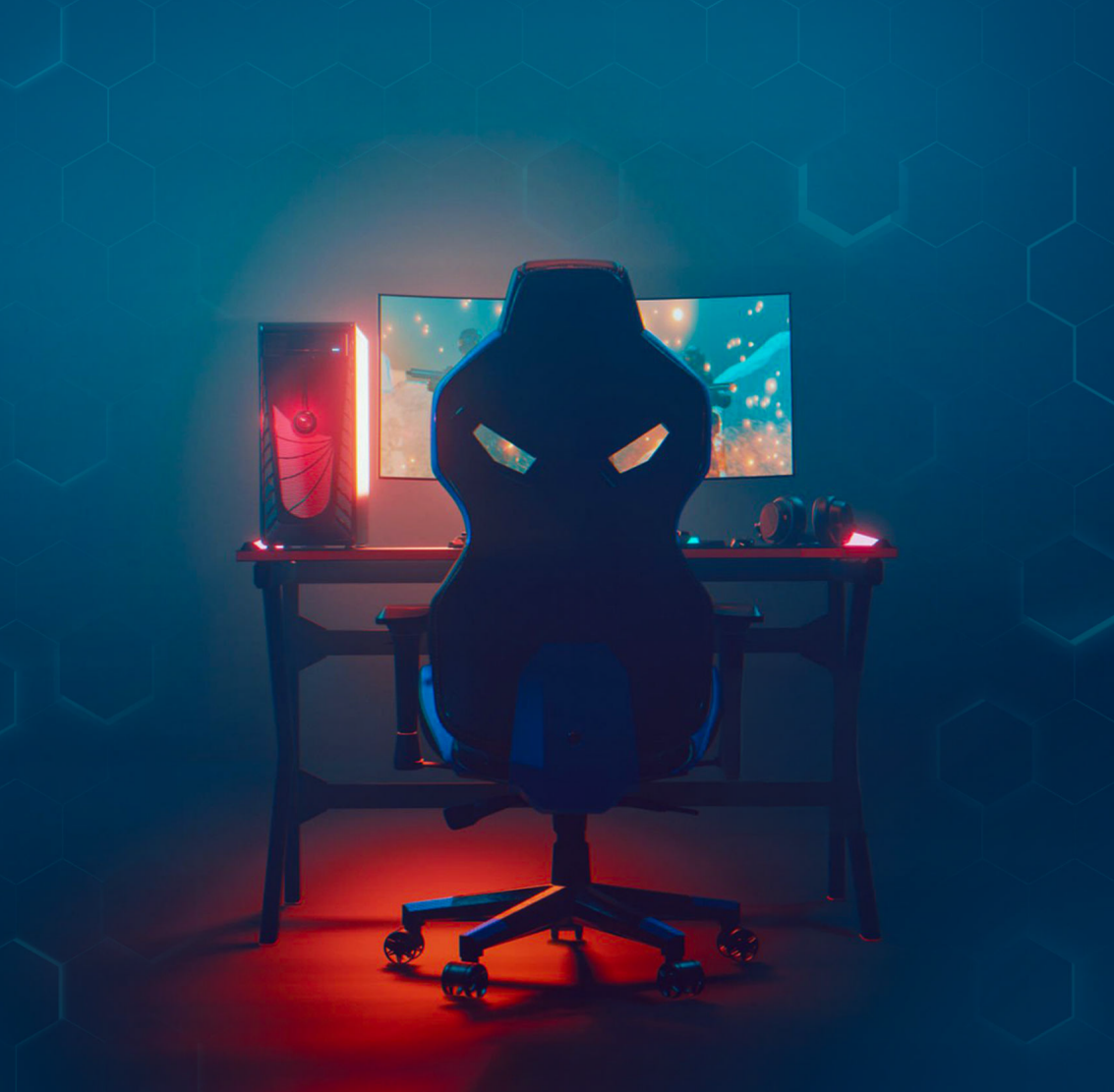

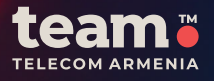

ИНСТРУКЦИЯ ПО РЕГИСТРАЦИИ И **ВХОДУ В GFN** 

# ИНСТРУКЦИЯ ПО РЕГИСТРАЦИИ И ВХОДУ В GFN

#### РЕГИСТРАЦИЯ

- Перейдите на сайт GFN.am и выберете Register and play.
- Нажмите на логотип **ТЕАМ**.
- Нажмите <u>Register now.</u>
- В поле Phone укажите номер телефона **TEAM**. Этот номер будет использоваться для входа в вашу учетную запись на GFN.am и для активации Performance-подписки. В поле **Password** введите выбранный вами пароль.
- Подтвердите номер телефона.
- Для завершения регистрации повторно введите пароль, нажмите "Sign up", затем введите полученный код подтверждения. Далее укажите ваш номер TEAM и пароль, чтобы войти в систему.

## ВХОД В СИСТЕМУ

- Перейдите на сайт GFN.AM и выберете Log in.
- Нажмите на логотип **ТЕАМ**.
- В поле Phone укажите номера телефона
  **ТЕАМ**, на который был зарегистрирован аккаунт.
- В поле Password введите пароль и нажмите **Sign in**.

### ВХОД В ПРИЛОЖЕНИЕ GFN НА УСТРОЙСТВЕ СОЅМО ВОХ.

### Вход в систему через приставку Arris 7300:

- Нажмите кнопку "Team +" на пульте дистанционного управления приставки.
- Перейдите в раздел **GFN**.
- При первом входе или после выхода из учетной записи на экране появится **QR-код**.
- Отсканируйте **QR-код** с помощью вашего смартфона - это перенаправит вас на сайт GFN.am.
- Нажмите кнопку **ТЕАМ**.
- Войдите в свою учетную запись GFN, введя свои учетные данные:

5

а. Номер телефона Team.

b. Пароль для входа.

После успешной авторизации ваш аккаунт GFN будет доступен на приставке.

#### Если у вас нет учетной записи GFN:

Зарегистрируйтесь на сайте GFN.am через кнопку ТЕАМ и следуйте вышеуказанным шагам для входа.